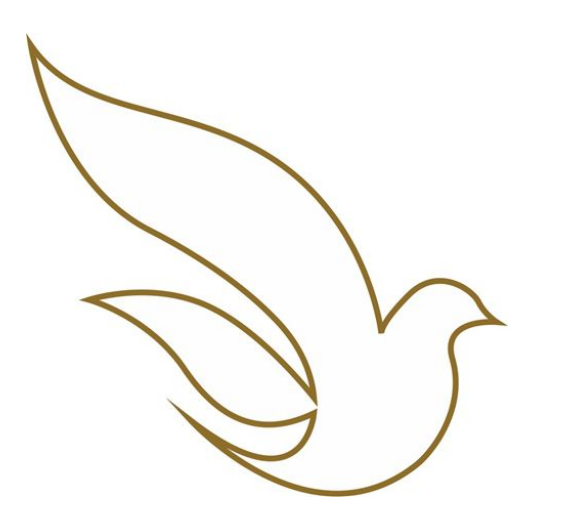

UNIVERSIDADE CATÓLICA DE PERNAMBUCO Graduação

TOTVS Educacional Como localizar as salas de aula para a grade de horários

## ACESSO AO PORTAL DO ALUNO / CADASTRAR SENHA

Dados para acesso:

- Usuário (Registro Acadêmico RA) \*
- Senha individual já cadastrada. \*\*
- Endereço eletrônico de acesso: <u>https://portal.unicap.br/portal-graduacao</u>

\* O Registro Acadêmico deve ser utilizado com os zeros à esquerda. \*\* Para o primeiro acesso ao Portal do Aluno ou caso tenha alguma dificuldade na redefinição da senha, **enviar e-mail para** <u>atende.totvs@unicap.br</u> solicitando a redefinição da sua senha.

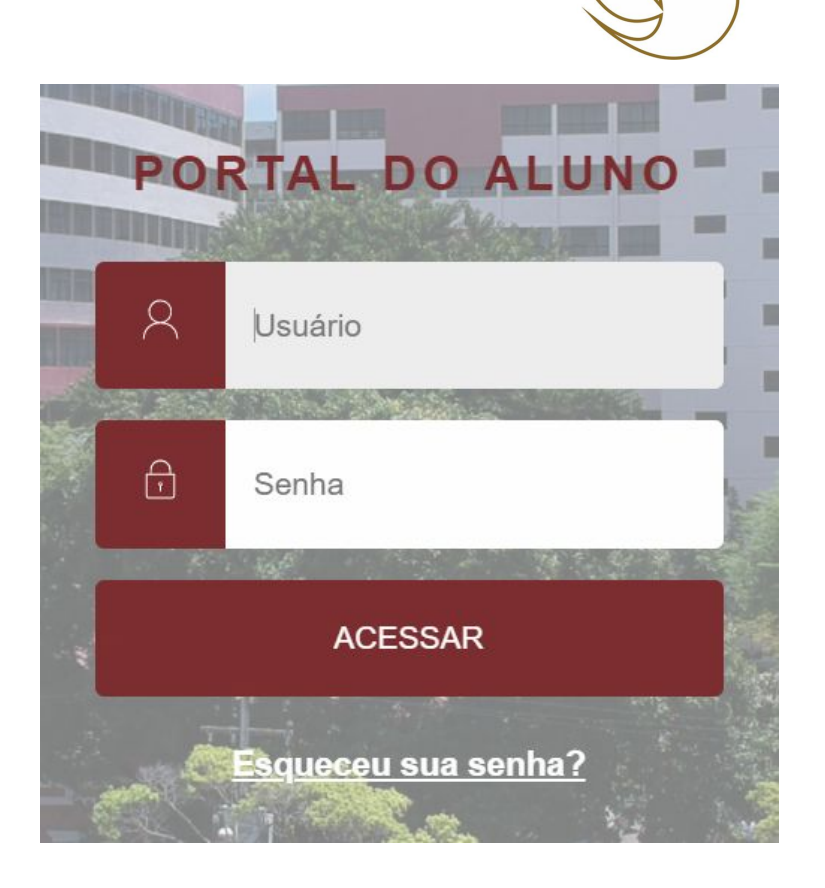

## COMO LOCALIZAR A SALA DE AULA PARA A GRADE DE HORÁRIOS

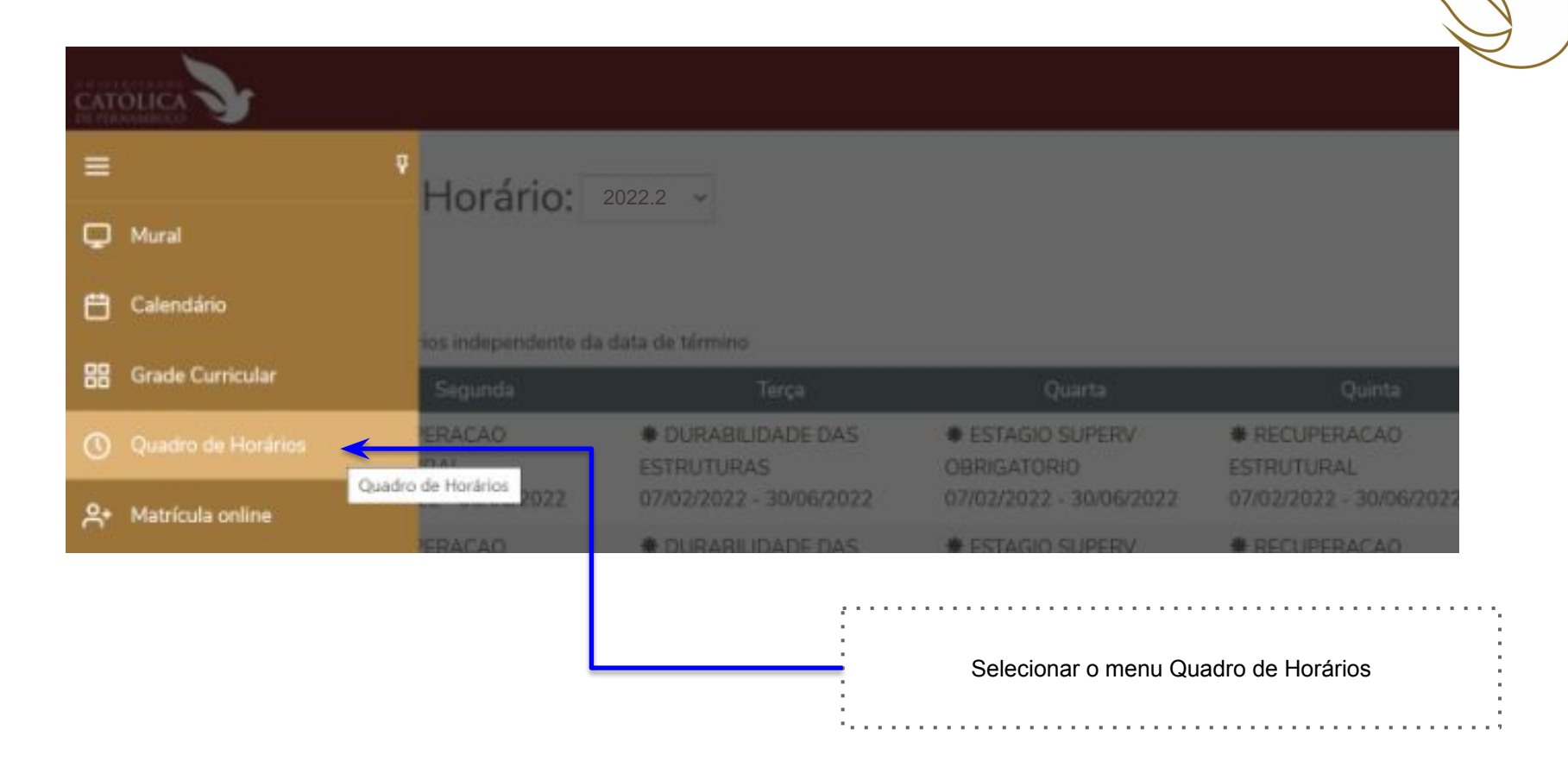

| Ъ            |                                                       | RECUPERACAO ESTRUTURAL                                                                         |                                                      | ×          | D<br>Notas  | Faltas Financeiro Q                                       |                                                                   |                                                      |
|--------------|-------------------------------------------------------|------------------------------------------------------------------------------------------------|------------------------------------------------------|------------|-------------|-----------------------------------------------------------|-------------------------------------------------------------------|------------------------------------------------------|
| Quac         | <mark>lro de Horár</mark> i<br><sup>a Modular</sup>   | Código: ENG1545<br>Carga horária - CH: 60,00<br>Período: Período fixo<br>Situação: MATRICULADO | Créditos: 4.00<br>Turma: TENG-0058<br>Filial: UNICAP |            |             |                                                           | Ao selecionar a dise<br>grade, será apreser<br>com todos os dados | ciplina na sua<br>Itada uma tela<br>3 da disciplina. |
| X Mostrar to | odos os horários independ<br>Segunda                  | ELIANA CRISTINA BARRETO MONTE                                                                  | EIRO                                                 | 114        |             | Sexta                                                     | Observar os dad<br>conforme indicado                              | os da sala,<br>na imagem.                            |
| 17.30        | estrutural<br>07/02/2022 - 30/06/20                   | Informações do horário<br>Horário: 16:40 - 17:30                                               |                                                      | 40         | )<br>6/2022 | DURABILIDADE DAS<br>ESTRUTURAS<br>07/02/2022 - 30/06/2022 |                                                                   |                                                      |
|              | RECUPERACAO<br>ESTRUTURAL<br>07/02/2022 - 30/06/21    | Data do horário: 07/02/2022 -<br>30/06/2022<br>Prédio: - 00001 - UNIVERSIDADE                  |                                                      | 40         | 6/2022      | DURABILIDADE DAS<br>ESTRUTURAS<br>07/02/2022 - 30/06/2022 |                                                                   |                                                      |
|              | ECOLOG E CONTRI<br>AMBIENTAL<br>07/02/2022 - 30/06/20 | CATOLICA DE PERNAMBUCO<br>Bloco: - D - BLOCO D<br>Sala: - 606 - SALA 606                       |                                                      | 284<br>101 | TROLE       |                                                           |                                                                   |                                                      |
|              | ECOLOG E CONTR<br>AMBIENTAL<br>07/02/2022 - 30/06/28  | Professor(es):<br>ELIANA CRISTINA BARRETO MONTE                                                | EIRO                                                 | 14K        | TROLE       |                                                           |                                                                   |                                                      |